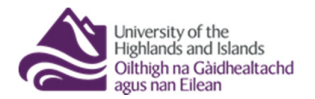

## UHI Toolkit – Search

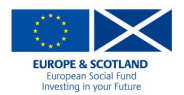

## Search

## **Quick Search**

Click on 'Search' in the left-hand menu. You can search the resources or images by toggling the 'Image Bank Search' select button at the top of the page. From here entre the keywords you are looking for in the 'search' box and decide whether you wish to search keywords, title or description by clicking in the relevant tick box (they are all selected by default) click the orange 'search' button. Your results will be presented in a list at the bottom of the page.

Typing a string of words into the Search box will search for resources that contain 'word A' OR 'word B' OR 'word C'... You can make this more specific by using double quotes e.g. Typing "Stornoway Harbour" (with quotes) will search for the exact term *Stornoway Harbour*.

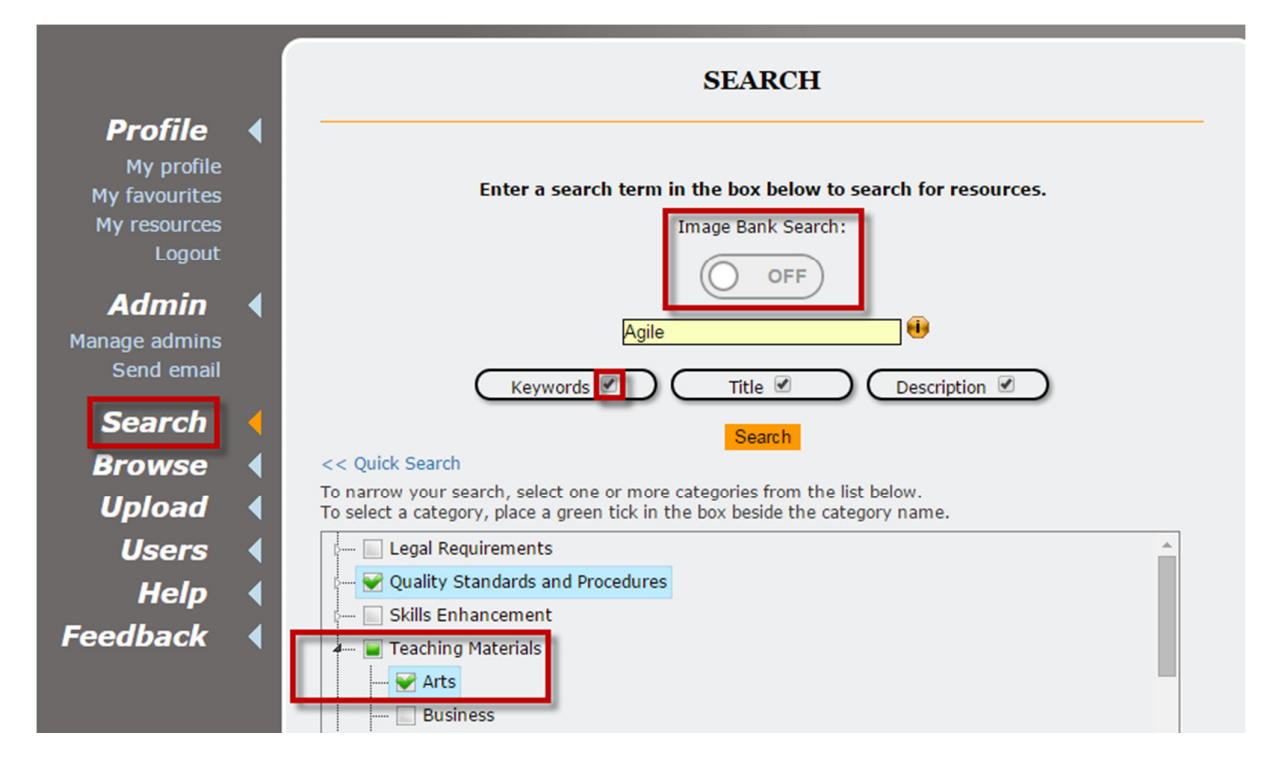

## **Advanced Search**

Following on from the quick search, you can access the UHI Toolkit's advanced search function by clicking the 'Advanced Search' link on the search page, just under the search input window. The advanced search combines the functionality of the quick search and the browse function, allowing you to narrow the search results by category. The search terms are entered in the search bar as they are when using quick search and categories are selected by in the box at the bottom of the page.